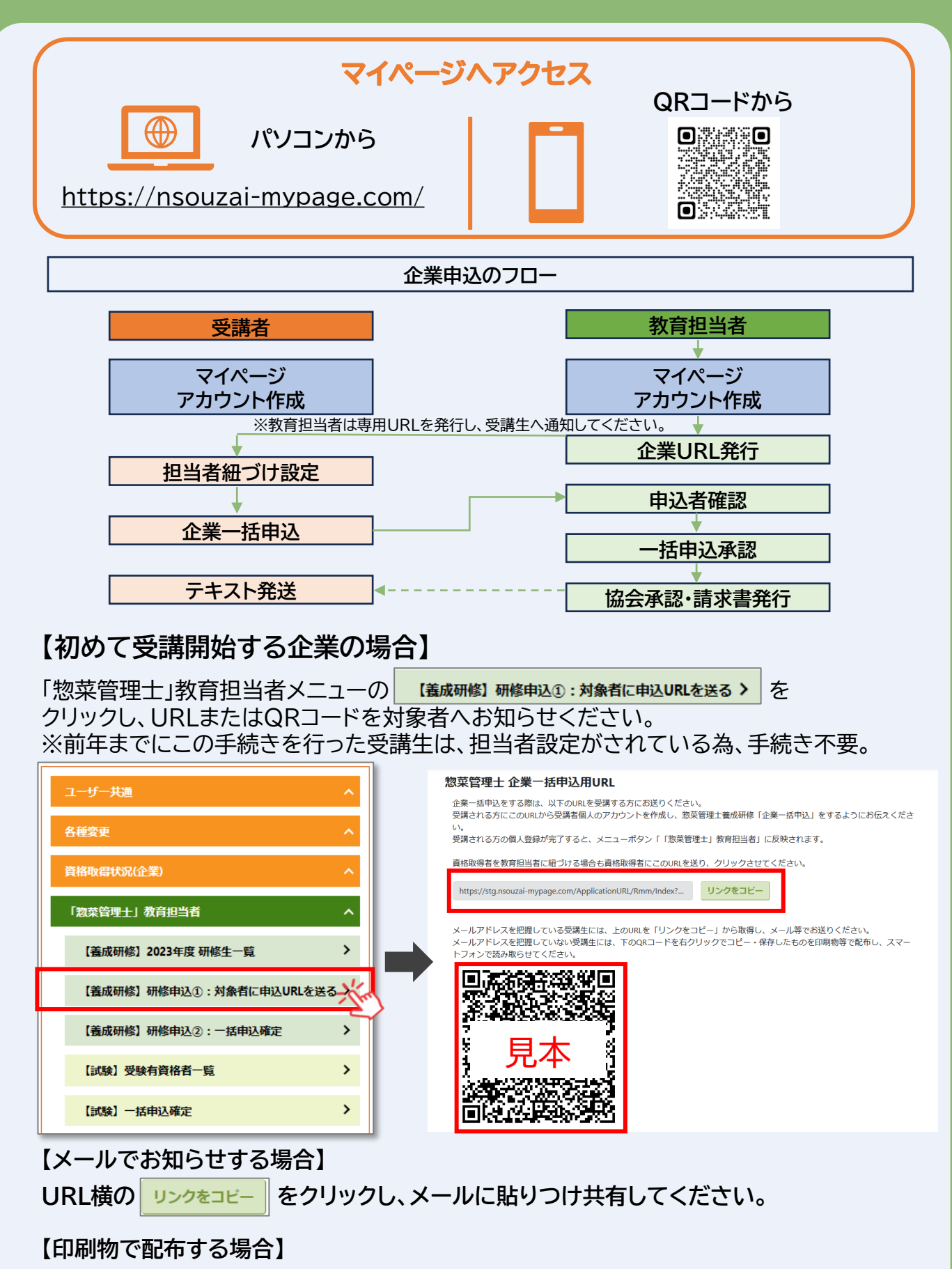

QRコードを右クリックでコピーし、保存したものを印刷物等で配布し、 受講生のスマートフォンで読み取らせてください。

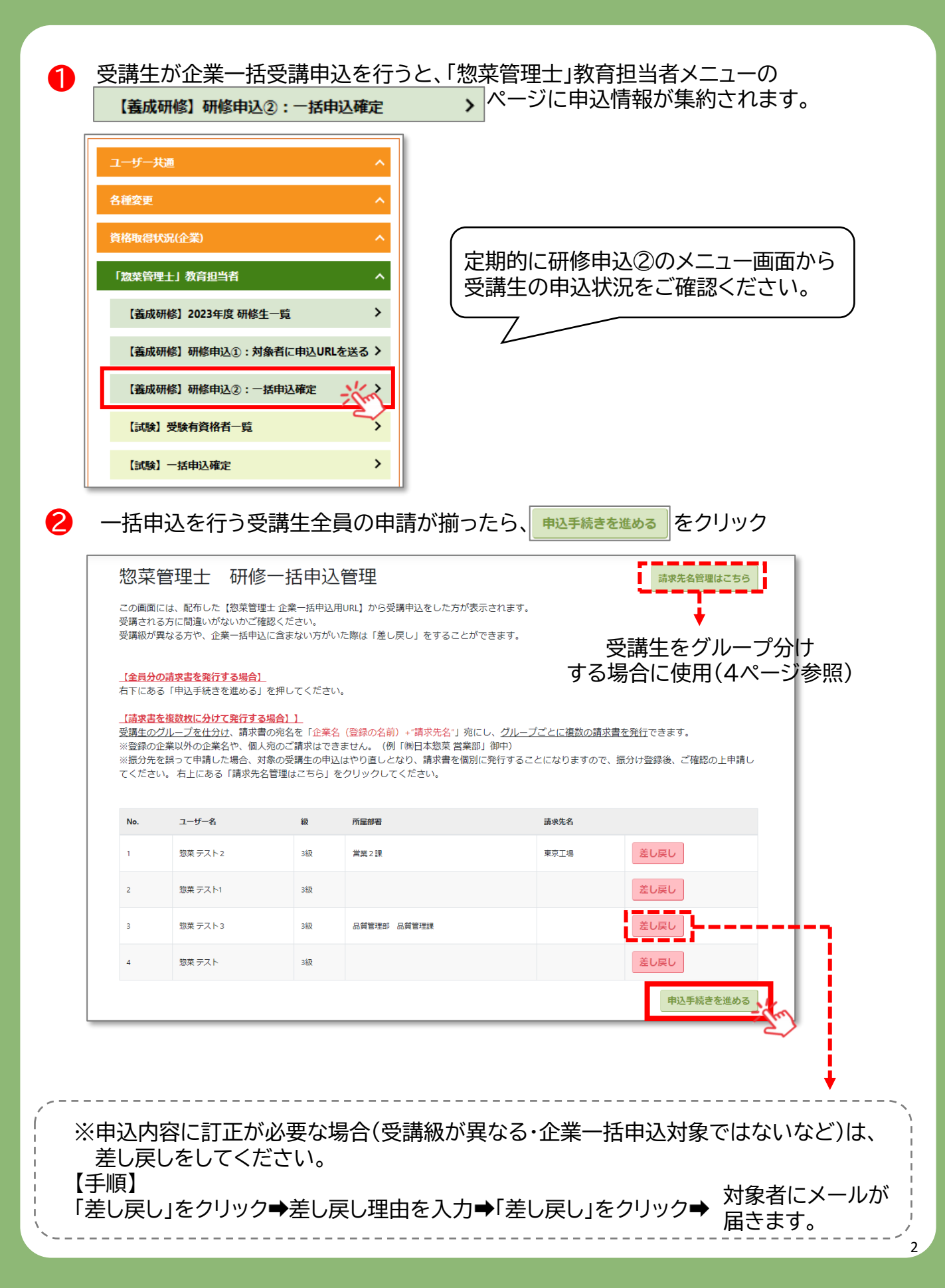

#### 申込者全員をまとめた請求書発行でよろしければ、以下の手順は不要です。

【受講生を分けて請求書を発行したい場合】 部署や営業所毎で分けたい場合、「企業名(変更不可)+請求先名(追加可)」御中 という形で請求書発行が可能です。

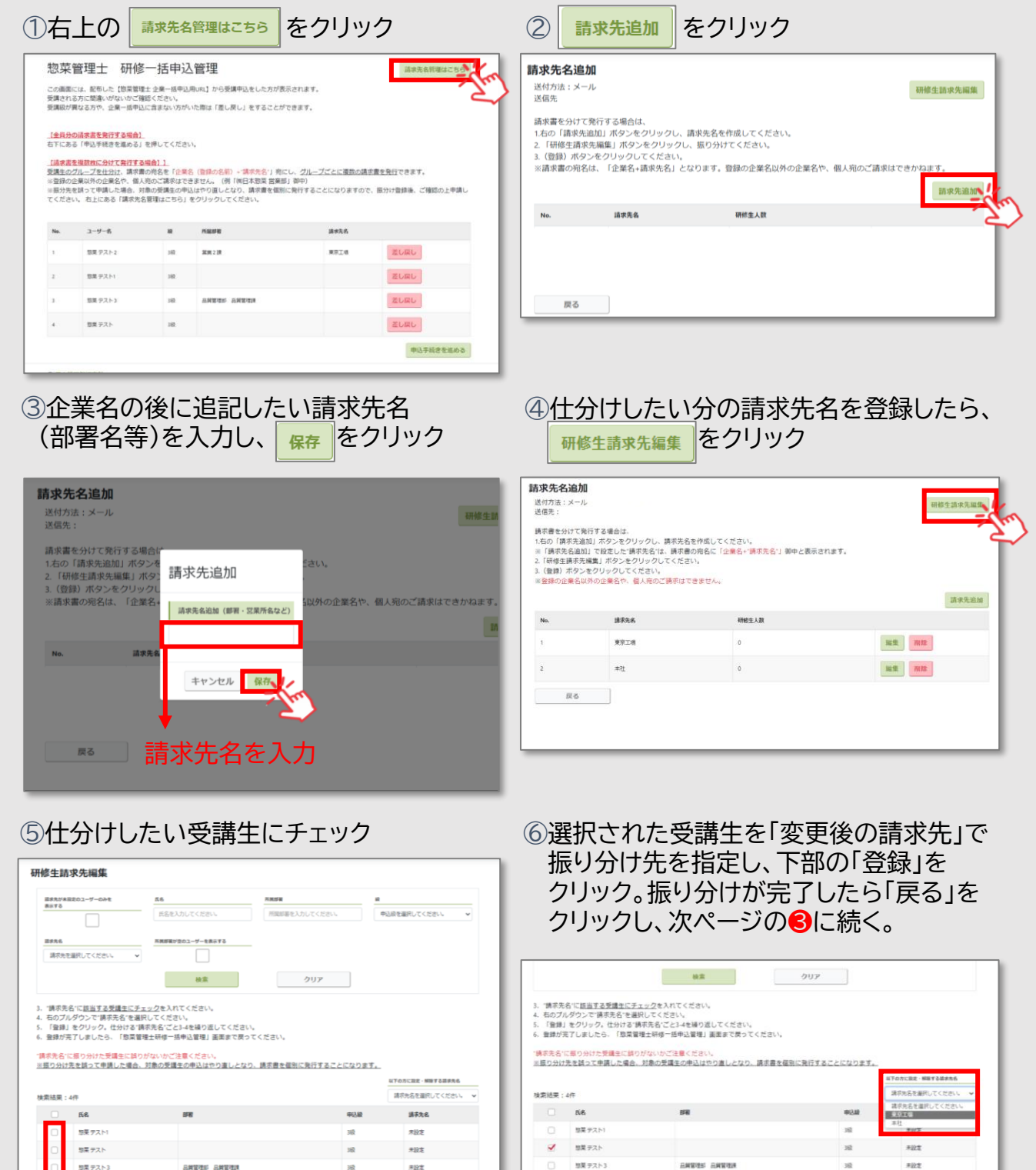

未設定

放果 デスト2

63

201218

想果 デスト2

戻る

| ✓ キャンセルポリシー                                                                                                    | - に同音する                                                                                                    | ■か击 Cさ<br>│をチェッ                                                                                                    | すりので                                                                                                    | 、こ催記<br>一括中                                                                                                    | <u>器の上、</u><br>私 を                                                | クリック        | 0                                     |
|----------------------------------------------------------------------------------------------------|----------------------------------------------------------------------------------------------------|----------------------------------------------------------------------------------------------------|----------------------------------------------------------------------------------------------------|----------------------------------------------------------------------------------------------------|-------------------------------------------------------------------|-------------|---------------------------------------|
| 惣菜管理土研修企業一指                                                                                                    | 后间底 9 3<br>新申込管理 受                                                                                                    | 講料の支払い                                                                                                    |                                                                                                    |                                                                                                    |                                                                   |             | Ĵ                                     |
| 以下のように請求書を発行し、企<br>キャンセルポリシーをご一読、同                                                                                                    | 業一括申込を行いま<br>意の上「一括申込」                                                                                                    | っす。<br>ボタンを押してください                                                                                                    | v 1.                                                                                                    |                                                                                                    |                                                                   |             |                                       |
| 請求書明細                                                                                                    |                                                                                                    |                                                                                                    |                                                                                                    |                                                                                                    |                                                                   |             |                                       |
| 請求先名                                                                                                    | 3級                                                                                                    | 2級                                                                                                    | 1級                                                                                                    |                                                                                                    | 金額                                                                |             |                                       |
|                                                                                                    |                                                                                                    | 4人                                                                                                    | 0人                                                                                                    | 人0                                                                                                    |                                                                   | ¥132,000    |                                       |
|                                                                                                    |                                                                                                    |                                                                                                    |                                                                                                    | 合計金額                                                                                                    |                                                                   | ¥132,000    |                                       |
|                                                                                                    |                                                                                                    |                                                                                                    |                                                                                                    |                                                                                                    |                                                                   |             |                                       |
| キャンセルホリシー 惣菜管理士養成研修の申込完了後、 翌年度への振り替え一般の方への                                                                                                    | 、申込者の都合によ                                                                                                    | る受講キャンセルや返露                                                                                                    | 金はお受けいたしかね                                                                                                    | ます。                                                                                                    |                                                                   |             |                                       |
| ジキャンセルポリシーに同意する                                                                                                    |                                                                                                    | 2000 0 900 0 900 0 |                                                                                                    |                                                                                                    | チェックをする                                                           | と           |                                       |
|                                                                                                    | -                                                                                                    | Ē.S                                                                                                    | 一括由议                                                                                                    | N/                                                                                                    | 「一括甲込」を<br>押すことができ                                                | きます。        |                                       |
|                                                                                                    |                                                                                                    | ¥0                                                                                                    |                                                                                                    | -Im)                                                                                                    |                                                                   |             |                                       |
|                                                                                                    | 0.4.8-1-                                                                                                    |                                                                                                    | arcena e                                                                                                    | /                                                                                                    |                                                                   |             | _                                     |
| 確認のポップア                                                                                                    | ップが出                                                                                                    | ますので、                                                                                                    | 一括申込を                                                                                                    | 行うを                                                                                                    | クリックし                                                             | /、<br>      | · · · · · · · · · · · · · · · · · · · |
| 一括甲込完了で                                                                                                    | す。受講                                                                                                    | 料の請求                                                                                                    | 書は追っ                                                                                                    | てメール                                                                                                    | または郵                                                              | 送にてる        | う送りします。                               |
| 物苏答理上美                                                                                                    | ポロルタ                                                                                                    | <u> </u>                                                                                                    |                                                                                                    |                                                                                                    |                                                                   |             | _                                     |
| 芯米吕凖丄食                                                                                                    |                                                                                                    |                                                                                                    | (由)1 答:                                                                                                    | 曲义之后                                                                                                    |                                                                   |             |                                       |
|                                                                                                    | ~~~~~~~~~~~~~~~~~~~~~~~~~~~~~~~~~~~~~~                                                                                                    | <b>亚耒</b> 一招                                                                                                    | 甲込管                                                                                                    | 哩 送信                                                                                                    | 完了                                                                |             |                                       |
| 惣菜管理士の企業                                                                                                    | 一括申込を                                                                                                    | 近来一招<br>送信しました                                                                                                    | <b>年込管</b> :<br>=.                                                                                                    | 锂 送信                                                                                                    | 完了                                                                |             |                                       |
| 惣菜管理士の企業                                                                                                    |                                                                                                    |                                                                                                    |                                                                                                    |                                                                                                    |                                                                   |             |                                       |
| 惣菜管理士の企業<br>申込内容を惣菜協                                                                                                    | - ガズ レイ T P<br>- 括申込を<br>る会で確認後                                                                                                    | <b>近来一た</b><br>送信しました<br>後、受講料の調                                                                                                    | <b>年込管</b> :<br>こ。<br>青求書をメー                                                                                                    | <b>理 送信</b>                                                                                                    | <b>完了</b><br>郵送でお送り                                               | )します。       |                                       |
| 惣菜管理士の企業<br>申込内容を惣菜協<br>申込完了後、1~                                                                                                    |                                                                                                    | <b>近来一た</b><br>送信しました<br>後、受講料の調<br>で受講生宛に                                                                                                    | <b>年込管</b><br>こ。<br>青求書をメー<br>テキストを話                                                                                                    | <b>理 送信</b><br>・ルまたは<br>発送いたし                                                                                   | <b>完了</b><br>郵送でお送り<br>ルます。                                       | )します。       |                                       |
| 惣菜管理士の企業<br>申込内容を惣菜協<br>申込完了後、1~<br>(受講生マイペー                                                                                                    | - //X W/NS<br>一括申込を<br>会で確認後<br>2週間程度<br>ジにてテキ                                                                                                    | <b>北東一招</b><br>送信しました<br>、受講料の調<br>で受講生宛に<br>-スト発送状況                                                                                                    | <b>(申込管)</b><br>こ。<br>青求書をメー<br>テキストを<br>記をご確認く                                                                                                    | <b>理 送信</b><br>・ルまたは<br>発送いたし<br>ださい)                                                                           | <b>完了</b><br>郵送でお送り<br>ノます。                                       | )します。       |                                       |
| 惣菜管理士の企業<br>申込内容を惣菜協<br>申込完了後、1~<br>(受講生マイペー                                                                                                    | - // <b>A P/T IP</b><br>一括申込を<br>3会で確認後<br>・2週間程度 <sup>-</sup><br>・ジにてテキ                                                                                                    | <b>近果一た</b><br>送信しました<br>、受講料の調<br>で受講生宛に<br>-スト発送状況                                                                                                    | <b>手り込管</b><br>こ。<br>請求書をメー<br>テキストを<br>記をご確認く                                                                                                    | <b>理 送信</b><br>ルまたは<br>発送いたし<br>ださい)                                                                            | <b>完了</b><br>郵送でお送り<br>ノます。                                       | )します。       |                                       |
| 惣菜管理士の企業<br>申込内容を惣菜協<br>申込完了後、1~<br>(受講生マイペー<br><b>戻る</b>                                                                                                    |                                                                                                    | <b>近来一た</b><br>送信しました<br>後、受講料の調<br>で受講生宛に<br>-スト発送状況                                                                                                    | <b>(申込管)</b><br>=。<br>請求書をメー<br>テキストを<br>記をご確認く                                                                                                    | <b>理 送信</b><br>・ルまたは<br>発送いたし<br>ださい)                                                                           | <b>完了</b><br>郵送でお送り<br>ノます。                                       | )します。       |                                       |
| 惣菜管理士の企業<br>申込内容を惣菜協<br>申込完了後、1~<br>(受講生マイペー<br>戻る                                                                                                    | <ul> <li>一括申込を</li> <li>会で確認後</li> <li>2週間程度<sup>™</sup></li> <li>ジにてテキ</li> </ul>                                                                                                    | <b>近果一</b><br>た<br>送信しました<br>後、受講料の語<br>で受講生宛に<br>-スト発送状況                                                                                                    | <b>申込管</b><br>こ。<br>請求書をメー<br>テキストを<br>記をご確認く                                                                                                    | 理 送信<br>・ルまたは<br>発送いたし<br>ださい)                                                                                  | <b>完了</b><br>郵送でお送り<br>います。                                       | )します。       |                                       |
| 惣菜管理士の企業<br>申込内容を惣菜協<br>申込完了後、1~<br>(受講生マイペー<br>戻る<br><b>申込完了後、テ</b>                                                                                                    | <ul> <li>一括申込を</li> <li>会で確認後</li> <li>2週間程度<sup>-</sup></li> <li>ジにてテキ</li> </ul>                                                                                                    | 11年一日<br>注送信しました<br>後、受講料の講<br>で受講生宛に<br>二スト発送状況<br>8月以降低                                                                                                    | <b>日本でに</b> 。<br>青求書をメー<br>テキストを<br>記をご確認く<br>こ順次発達                                                                                                    | 理 送信<br><sup>発送いたし</sup><br>ださい)                                                                                | <b>完了</b><br>郵送でお送り<br>ノます。                                       | )します。       |                                       |
| 惣菜管理士の企業<br>申込内容を惣菜協<br>申込完了後、1~<br>(受講生マイペー<br>戻る<br>申込完了後、テ<br>請求書の送付方法                                                                                                    | <ul> <li>一括申込を</li> <li>会で確認後</li> <li>2週間程度</li> <li>ジにてテキ</li> <li>キストを</li> <li>変更につい</li> </ul>                                                                                                    | <b>近果一</b><br>注<br>送信しました<br>、受講料の語<br>で受講生宛に<br>こ<br>スト発送状況<br>8月以降に<br>いて                                                                                                    | 5中込管<br>こ。<br>「<br>示<br>ま<br>ま<br>ま<br>を<br>メ<br>-<br>テ<br>キ<br>ストを<br>う<br>で<br>な<br>こ<br>確認<br>く<br>-<br>こ<br>で<br>派<br>書<br>を<br>メ<br>-<br>こ<br>-<br>た<br>、<br>-<br>-<br>-<br>-<br>-<br>-<br>-<br>-<br>-<br>-<br>-<br>-<br>- | 理 送信<br>・ルまたは<br>発送いたし<br>ださい)<br><u>送いたし</u>                                                                   | <b>完了</b><br>郵送でお送り<br>ルます。                                       | )します。       |                                       |
| 惣菜管理士の企業<br>申込内容を惣菜協<br>申込完了後、1~<br>(受講生マイペー<br>戻る<br>申込完了後、テ<br>請求書の送付方法<br>請求書はメール(PD                                                                                                    | <ul> <li>一括申込を</li> <li>会で確認後</li> <li>2週間程度<sup>1</sup></li> <li>ジにてテキ</li> <li>・ジにてテキ</li> <li>・ジにてテキ</li> </ul>                                                                                                    | <b>上来一</b><br>た<br>は<br>に<br>ま<br>一<br>た<br>は<br>来<br>一<br>た<br>に<br>来<br>一<br>た<br>に<br>ま<br>し<br>ま<br>し<br>ま<br>し<br>た<br>し<br>ま<br>し<br>た<br>し<br>ま<br>し<br>た<br>し<br>ま<br>し<br>た<br>し<br>ま<br>し<br>た<br>た<br>た<br>ま<br>料<br>の<br>読<br>本<br>で<br>で<br>受<br>講<br>半<br>の<br>読<br>、<br>つ<br>読<br>半<br>知<br>の<br>読<br>で<br>つ<br>読<br>土<br>宛<br>に<br>た<br>っ<br>こ<br>、<br>つ<br>読<br>十<br>知<br>の<br>読<br>一<br>で<br>の<br>読<br>十<br>知<br>の<br>読<br>一<br>で<br>の<br>読<br>一<br>、<br>の<br>読<br>一<br>、<br>の<br>読<br>一<br>、<br>の<br>読<br>一<br>、<br>の<br>読<br>一<br>、<br>の<br>読<br>一<br>、<br>の<br>読<br>一<br>、<br>の<br>読<br>一<br>、<br>の<br>読<br>一<br>、<br>の<br>読<br>一<br>の<br>読<br>一<br>の<br>読<br>一<br>の<br>に<br>、<br>つ<br>う<br>、<br>の<br>読<br>一<br>の<br>記<br>一<br>れ<br>の<br>読<br>一<br>の<br>読<br>一<br>の<br>読<br>一<br>の<br>読<br>一<br>の<br>読<br>一<br>の<br>読<br>し<br>、<br>の<br>読<br>し<br>、<br>の<br>読<br>一<br>の<br>読<br>し<br>、<br>の<br>読<br>し<br>、<br>の<br>読<br>し<br>、<br>の<br>読<br>し<br>、<br>の<br>の<br>こ<br>、<br>の<br>の<br>こ<br>、<br>の<br>の<br>こ<br>、<br>の<br>の<br>こ<br>の<br>の<br>の<br>、<br>の<br>の<br>こ<br>、<br>の<br>の<br>こ<br>の<br>の<br>、<br>の<br>の<br>の<br>の<br>の<br>の<br>の<br>の<br>の<br>の<br>の<br>の<br>の                                                                                                    | <b>日中込管</b><br>き。                                                                                                    | 理送信<br>・ルまたは<br>発送いたし<br>ださい)<br>送いたし                                                                           | <b>完了</b><br>郵送でお送り<br>ノます。<br>ノます。                               | )します。       |                                       |
| 惣菜管理士の企業<br>申込内容を惣菜協<br>申込完了後、1~<br>(受講生マイペー<br>戻る<br>申込完了後、テ<br>請求書の送付方法<br>請求書はメール(PD<br>教育担当者登録をす                                                                                                    | <ul> <li>一括申込を</li> <li>会で確認後</li> <li>2週間程度</li> <li>ジにてテキ</li> <li>・ジにてテキ</li> <li>・ジにてテキ</li> <li>・シアトを</li> <li>変更につい</li> <li>ア添付)ま</li> <li>る際に選びる</li> </ul>                                                                                                    | <ul> <li>上来一招</li> <li>送信しました</li> <li>、受講料の調</li> <li>で受講生宛に</li> <li>スト発送状況</li> <li>8月以降に</li> <li>ハて】</li> <li>たは郵送に</li> <li>択いただい</li> </ul>                                                                                                    | <b>日本<br/>日本<br/>日本<br/>日本<br/>日本<br/>日本<br/>日本<br/>日本<br/>日本<br/>日本<br/></b>                                                                                                    | 理送信<br>ルまたは、<br>発送いたし<br>ださい)<br><u> 美いたし</u><br>すが、変更                                                          | 完了<br>郵送でお送り<br>ルます。<br>、ます。<br>す。<br>も可能です                       | )します。<br>「。 |                                       |
| 惣菜管理士の企業<br>申込内容を惣菜協<br>申込完了後、1~<br>(受講生マイペー<br>戻る<br><b>申込完了後、テ</b><br>請求書の送付方法<br>請求書はメール(PD<br>故育担当者登録をす<br>変更する場合は、企                                                                                                    | <ul> <li>一括申込を</li> <li>会で確認後</li> <li>2週間程度<sup>1</sup></li> <li>シにてテキ</li> <li>キストを</li> <li>変更につい</li> <li>下添際に選びていました。</li> </ul>                                                                                                    | <ul> <li>上来一招</li> <li>送信しました</li> <li>、受講料の請</li> <li>で受講生宛に</li> <li>スト発送状況</li> <li>8月以降ば</li> <li>ハて】</li> <li>たは郵送に</li> <li>択いただい</li> <li>えを完了する</li> </ul>                                                                                                    | <b>日中込管</b><br>き。                                                                                                    | 理送信<br>ルまたは<br>発送いたし<br>ださい)                                                                                    | 完了<br>郵送でお送り<br>ルます。<br>す。<br>も可能です<br>さい。                        | )します。<br>•  |                                       |
| 惣菜管理士の企業<br>申込内容を惣菜協<br>申込完了後、1~<br>(受講生マイペー<br>戻る<br>申込完了後、テ<br>請求書の送付方法<br>請求書はメール(PD<br>次育担当者登録をす<br>変更する場合は、企                                                                                                    | <ul> <li>一括申込を</li> <li>会で確認後</li> <li>2週間程度</li> <li>ジにてテキ</li> <li>シジにてテキ</li> <li>テストを</li> <li>変更につい</li> <li>ア添付しま</li> <li>る際に選</li> <li>一括申込</li> </ul>                                                                                                    | <ul> <li>上来一招</li> <li>送信しました</li> <li>、受講料の調</li> <li>で受講生宛に</li> <li>スト発送状況</li> <li>8月以降に</li> <li>ハて】</li> <li>たは郵送に</li> <li>択いただい</li> <li>を完了する</li> </ul>                                                                                                    | 5年込管<br>き。<br>請求書をメー<br>テキストを<br>記をご確認く<br>こにお送りし<br>ております<br>る前に変更                                                                                                    | 理送信<br>・ルまたは、<br>発送いたし<br>ださい)<br>美いたし<br>・<br>、<br>、<br>、<br>、<br>、<br>、<br>、<br>、<br>、<br>、<br>、<br>、<br>、    | 完了<br>郵送でお送り<br>ルます。<br>す。<br>ち可能です<br>さい。                        | )します。<br>「。 |                                       |
| 惣菜管理士の企業<br>申込内容を惣菜協<br>申込完了後、1~<br>(受講生マイペー<br>戻る<br>申込完了後、テ<br>請求書の送付方法<br>請求書はメール(PD<br>次育担当者登録をす<br>変更する場合は、企                                                                                                    | <ul> <li>一括申込を</li> <li>会で確認後</li> <li>2週間程度<sup>1</sup></li> <li>ジにてテキ</li> <li>シにてテキ</li> <li>シにてテキ</li> <li>ケシにてテキ</li> <li>ケシにてテキ</li> </ul>                                                                                                    | <ul> <li>上来一招</li> <li>送信しました</li> <li>、受講料の調</li> <li>で受講生宛に</li> <li>スト発送状況</li> <li>8月以降ば</li> <li>ハて】</li> <li>たは郵送に</li> <li>択いただい</li> <li>入を完了する</li> <li>3看情報</li> </ul>                                                                                                    | <b>申込管</b><br>き。                                                                                                    | 理送信<br>・ルまたは、<br>発送いたし<br>ださい)                                                                                  | 完了<br>郵送でお送り<br>、ます。<br>、ます。<br>、<br>も可能です<br>さい。                 | )します。<br>。  |                                       |
| <ul> <li>惣菜管理士の企業</li> <li>申込内容を惣菜協</li> <li>申込完了後、1~</li> <li>(受講生マイペー</li> <li>戻る</li> </ul> 申込完了後、テ 請求書の送付方法 請求書はメール(PD 次育担当者登録をす 変更する場合は、企 ユーザー共為 (スフード変更 )                                                                                                    | <ul> <li>一括申込を</li> <li>会で確認後</li> <li>2週間程度<sup>1</sup></li> <li>ジにてテキ</li> <li>ジにてテキ</li> <li>ケシにてテキ</li> <li>ケシにてテキ</li> <li>ケシにてテキ</li> <li>ケシにてテキ</li> <li>ケシャントを</li> <li>変更につい</li> <li>たる際に選びません</li> <li>大括申込</li> <li>単単</li> <li>単単</li> <li>単単</li> <li>単単</li> <li>単単</li> </ul>                                                                                                    | <ul> <li>上来一招</li> <li>送信しました</li> <li>、受講料の調</li> <li>で受講生宛に</li> <li>スト発送状況</li> <li>8月以降に</li> <li>ハて】</li> <li>たは郵送に</li> <li>択いただい</li> <li>ふを完了する</li> <li>30</li> </ul>                                                                                                    | <b>日中込管</b><br>ま。                                                                                                    | 理送信<br>・ルまたは、<br>発送いたし<br>ださい)<br><b>送いたし</b><br>、<br>、<br>、<br>、<br>、<br>、<br>、<br>、<br>、<br>、<br>、<br>、<br>、  | 完了<br>郵送でお送り<br>ルます。<br>、ます。<br>さい。                               | )します。       |                                       |
| 惣菜管理士の企業<br>申込内容を惣菜協<br>申込完了後、1~<br>(受講生マイペー<br>戻る<br>申込完了後、テ<br>請求書の送付方法<br>請求書はメール(PD<br>次育担当者登録をす<br>変更する場合は、企                                                                                                    | <ul> <li>一括申込を</li> <li>会で確認後</li> <li>2週間程度<sup>1</sup></li> <li>ジにてテキ</li> <li>シにてテキ</li> <li>シにてテキ</li> <li>シにてテキ</li> <li>シにてテキ</li> <li>シードの下る際にころ</li> <li>第一括申込を</li> <li>第</li> </ul>                                                                                                    | <ul> <li>上来一招</li> <li>送信しました</li> <li>、受講料の調</li> <li>で受講生宛に</li> <li>こマンスト発送状況</li> <li>8月以降低</li> <li>ハて】</li> <li>たは郵送に</li> <li>大を完了する</li> <li>3者情報</li> <li>「回株4</li> <li>酒回</li> <li>サー図外</li> </ul>                                                                                                    | 「申込管」                                                                                                    | 理送信<br>・ルまたは、<br>発送いたし<br>ださい)                                                                                  | 完了<br>郵送でお送り<br>ルます。<br>す。<br>も可能です<br>さい。                        | )します。<br>。  |                                       |
| <ul> <li>惣菜管理士の企業</li> <li>申込内容を惣菜協</li> <li>申込完了後、1~</li> <li>(受講生マイペー</li> <li>戻る</li> <li>申込完了後、テ</li> <li>請求書の送付方法</li> <li>請求書はメール(PD</li> <li>次育担当者登録をす</li> <li>変更する場合は、企</li> <li>ユーザー共編</li> <li>メニルフドレス変更</li> <li>メニルアドレス変更</li> <li>アカウント情報略行、</li> </ul>                                                                                                    | <ul> <li>一括申込を</li> <li>会で確認後</li> <li>2週間程度<sup>-</sup></li> <li>ジにてテキ</li> <li>・ジにてテキ</li> <li>・ジにてテキ</li> <li>・シッについまで、</li> <li>・シット</li> <li>・シット</li> <l< td=""><td><ul> <li>上来一招</li> <li>送信しました</li> <li>、受講料の調</li> <li>で受講生宛に</li> <li>スト発送状況</li> <li>8月以降に</li> <li>バて】</li> <li>たは郵送に</li> <li>択いただいえを完了する</li> <li>3者情報</li> <li>(回株名</li> <li>(回株名</li> <li>(回株名</li> <li>(回株名</li> <li>(回</li> <li>(回</li> <li>(</li></ul></td><td><b>5 申込管</b><br/>こ。<br/>請求書をメー<br/>テキストを<br/>ごなご確認く<br/>こにの次発う<br/>こでお送りしております<br/>こでおります<br/>この<br/>この<br/>この<br/>この<br/>この<br/>この<br/>この<br/>この<br/>この<br/>この</td><td>理送信<br/>・ルまたは、<br/>発送いたし<br/>ださい)<br/>送いたし<br/>、<br/>、<br/>、<br/>、<br/>、<br/>、<br/>、<br/>、<br/>、<br/>、<br/>、<br/>、<br/>、</td><td>完了<br/>郵送でお送り<br/>ルます。<br/>、ます。<br/>、<br/>す。<br/>、<br/>も可能です<br/>、<br/>さい。</td><td>)<br/>します。</td><td></td></l<></ul> | <ul> <li>上来一招</li> <li>送信しました</li> <li>、受講料の調</li> <li>で受講生宛に</li> <li>スト発送状況</li> <li>8月以降に</li> <li>バて】</li> <li>たは郵送に</li> <li>択いただいえを完了する</li> <li>3者情報</li> <li>(回株名</li> <li>(回株名</li> <li>(回株名</li> <li>(回株名</li> <li>(回</li> <li>(回</li> <li>(</li></ul>                                                                                                    | <b>5 申込管</b><br>こ。<br>請求書をメー<br>テキストを<br>ごなご確認く<br>こにの次発う<br>こでお送りしております<br>こでおります<br>この<br>この<br>この<br>この<br>この<br>この<br>この<br>この<br>この<br>この                                                                                  | 理送信<br>・ルまたは、<br>発送いたし<br>ださい)<br>送いたし<br>、<br>、<br>、<br>、<br>、<br>、<br>、<br>、<br>、<br>、<br>、<br>、<br>、         | 完了<br>郵送でお送り<br>ルます。<br>、ます。<br>、<br>す。<br>、<br>も可能です<br>、<br>さい。 | )<br>します。   |                                       |
| <ul> <li>惣菜管理士の企業</li> <li>申込内容を惣菜協</li> <li>申込完了後、1~</li> <li>(受講生マイペー</li> <li>戻る</li> <li>申込完了後、テ</li> <li>市込完了後、テ</li> <li>市込完了後、テ</li> <li>市込完了後、テ</li> <li>(受講生マイペー</li> <li>(受講生マイペー</li> <li>(受講生マイペー</li> <li>(受請生マイペー</li> <li>(受請生マー</li> <li>(受請生マー</li> <li>(受請生マー</li> <li>(受請生マー</li> <li>(受請生マー</li> <li>(受請生マー</li> <li>(受請生マー</li> <li>(受請生マー</li> <li>(受請生マー</li> <li>(受請生マー</li> <li>(受請生マー</li> <li>(受請生マー</li> <li>(受請生マー</li> <li>(受請生マー</li> <li>(受請生マー</li> <li>(受請生マー</li> <li>(受請生マー</li> <li>(受請生マー</li></ul> | <ul> <li>一括申込を</li> <li>会で確認後</li> <li>2週間程度<sup>-</sup></li> <li>ジにてテキ</li> <li>キストを</li> <li>変更につい</li> <li>変更につい</li> <li>大る際活申、</li> </ul>                                                                                                    |                                                                                                    | 「中込管」                                                                                                    | 理送信<br>・ルまたは、<br>発送いたし<br>ださい)<br><b> 送いたし</b><br>、<br>、<br>、<br>、<br>、<br>、<br>、<br>、<br>、<br>、<br>、<br>、<br>、 | 完了<br>郵送でお送り<br>ルます。<br>す。<br>さい。                                 | )します。<br>。  | デフォルトは、                               |

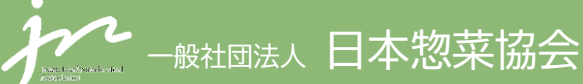

ご不明な点等はお問い合わせください。 【お問合せ先】教育運営チーム TEL:03-6272-8515 E-mail:kensyu@nsouzai-kyoukai.or.jp